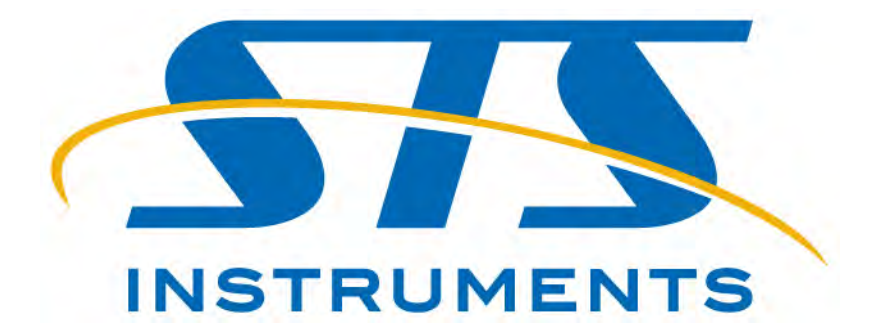

## OPERATOR MANUAL MODEL 1656 & 1657 BATTERY ELEMENT TESTER

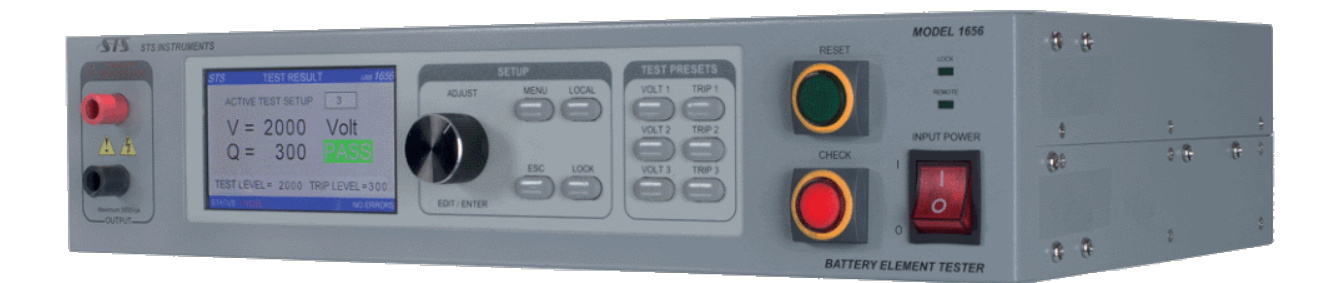

STS Instruments IT7711 Mitchell North Irvine, CA 92614 United States of America

> Email: info@stsinstruments.com Web: www.stsinstruments.com

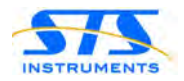

## 1656 & 1657 Operator Manual

## P/N 201749-AC

## Rev: AC

Date of Publication: November 2015

©2015, All Rights Reserved STS Instruments.

THE INFORMATION CONTAINED IN THIS MANUAL IS PROPRIETARY TO STS INSTRUMENS AND MAY NOT BE COPIED OR REPRINTED WITHOUT ITS EXPRESSED WRITTEN CONSENT.

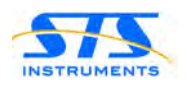

## CERTIFICATION

STS INSRUMENTS CERTIFIES THAT THIS INSTRUMENT WAS THOROUGHLY TESTED AND INSPECTED AND FOUND TO MEET OR EXCEED ITS PUBLISHED SPECIFICATIONS WHEN IT WAS SHIPPED FROM THE FACTORY.

## LIMITED WARRANTY

All products are covered by our standard limited warranty: Your new instrument is warranted to be free from defects in workmanship and material for a period of (1) year from date of shipment and we will repair or replace any such product we find to be so defective upon its prepaid return to us. This warranty is void if the product has been tampered with, or subjected to gross misuse, and is exclusive of all others, expressed or implied. In case products of other manufacturers are specified as a part of the above quotation, the warranty of that manufacturer will apply to such items, and our responsibility is limited to assisting the customer in filing warranty claims with the manufacturer responsible. In the event that the prepaid return of a system to our Irvine, California plant is impractical and the customer desires on-site warranty, we expect payment for the actual incurred travel and out-of-factory expense of our factory representative.

The customer must prepay transportation costs for the return of instrument for warranty service. The return method will be at the discretion of STS Instruments.

Except as provided herein, STS Instruments makes no warranties to the purchaser of this instrument and all other warranties, expressed or implied (including, without limitation, merchantability or fitness for a particular purpose) are hereby excluded, disclaimed and waived.

Any non-authorized modifications, tampering or physical damage will void your warranty. Elimination of any connections in the earth grounding system or bypassing any safety systems will void this warranty. This warranty does not cover batteries or accessories not of STS Instruments manufacture. Parts used must be parts that are recommended by STS Instruments as an acceptable specified part. Use of non-authorized parts in the repair of this instrument will void the warranty.

## CALIBRATION

STS Instruments certifies that this instrument was calibrated using standards that are traceable to the National Institute of Standards and Technology (NIST). We recommend that your instrument be calibrated on a twelve-month cycle.

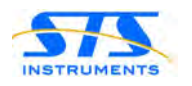

## Contents

| 1                         | . Introduction6 |                                     |    |
|---------------------------|-----------------|-------------------------------------|----|
|                           | 1.1             | Manuals                             | 6  |
|                           | 1.2             | Background                          | 6  |
| 2                         | Tech            | nical Specifications                | 7  |
|                           | 2.1             | Output                              | 7  |
|                           | 2.2             | Measurements                        | 7  |
|                           | 2.3             | AC Input                            | 8  |
| 3 Installation and Safety |                 | llation and Safety                  | 9  |
|                           | 3.1             | Important Safety Precautions        | 9  |
|                           | 3.2             | Initial Setup Procedure             | 10 |
| 4                         | Oper            | ation                               | 12 |
|                           | 4.1             | Controls, Indicators and Connectors | 13 |
|                           | 4.2             | Rear Panel Connectors               | 16 |
|                           | 4.3             | Test Result Data Display            | 17 |
| In                        | dex             |                                     | 18 |

#### Table of Figures

| FIGURE 4-1: 1656 RACK MOUNT MODEL FRONT PANEL VIEW                                                   | 12 |
|----------------------------------------------------------------------------------------------------|----|
| FIGURE 4-2: 1657 BENCH MODEL FRONT PANEL VIEW                                                        | 12 |
| Figure 4-3: Control and Indicator Locations                                                          | 13 |
| FIGURE 4-4: 1656 REAR PANEL CONNECTOR LOCATIONS (SHOWN WITH PLC AND OPTIONAL RS232)                  | 16 |
| FIGURE 4-5: 1657 REAR PANEL CONNECTOR LOCATIONS (SHOWN WITH OPTIONAL RS232, PLC INTERFACE AND – RPC) | 16 |
| Figure 4-6: Test Results Screen                                                                      | 17 |
| FIGURE 4-7: TEST PRESET KEYS FOR TEST SETUPS 1 THROUGH 3                                             | 17 |

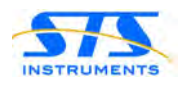

# CAUTION

## READ

## Section 3, Installation and Safety

Section 4, Operation

of this manual before installing or operating this equipment.

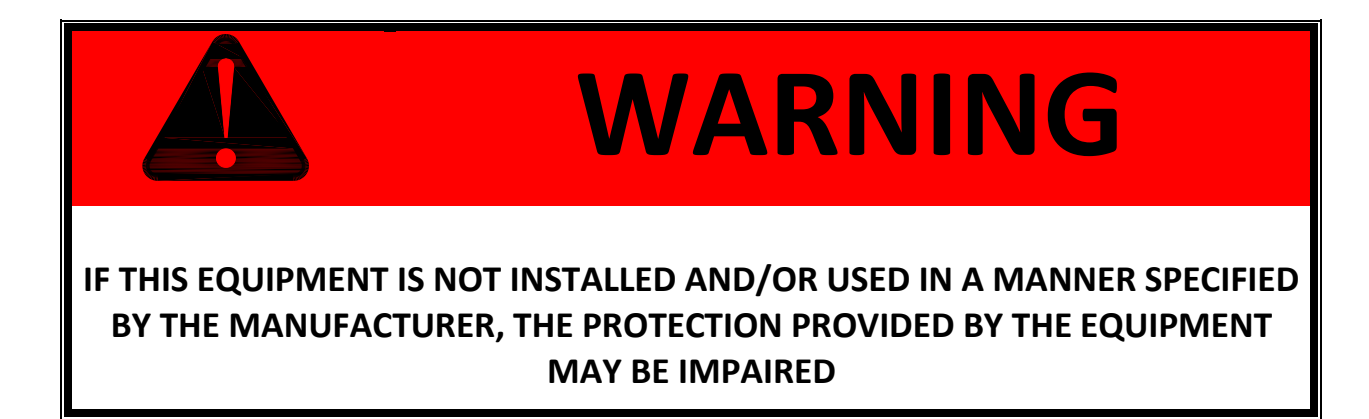

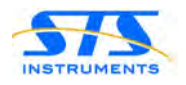

## **1** Introduction

#### 1.1 Manuals

This manual covers only operator use of the STS Instrument model 1656 or 1657 Battery Element Tester. For complete information on setup, programming, use, specifications, principle of operation, maintenance and calibration, refer to the STS 1656 & 1657 Owner's Manual P/N 201353 instead. Both manuals are supplied with the unit.

## 1.2 Background

For over 30 years, the STS Instruments Battery Element Testers have been the de-facto benchmark for Battery Cell quality testing. The new 1656 and 1657 models build on this legacy of reliable, high volume testing using a state-of-the-art digital design made possible by advanced microcontrollers (MCUs) and high resolution, fast Analog to Digital conversion (ADC) of voltage and current test signals. This advanced and modern digital design is complemented by a convenient operator interface using a large LED backlight, color graphic LCD screen that displays settings that results in large, easy to read operator information.

The Model 1656/1657 Digital Battery Element Tester is designed to test the dielectric strength of separators in lead-acid battery cells. The high level of digital processing used in the 1656 and 1657 designs provides enhanced resolution of defective separators with reduced false rejects due to moisture in damp process plates.

Test voltage is adjustable to 3000 volts peak and is measured and indicated on the large color LCD. The Model 1656 and 1657 testers produce high voltage, high-current pulses of very short time duration. These pulses repeat at a programmable rate. Duration of each pulse is approximately 120 microseconds. Although the instantaneous energy in each pulse is high, the short duration of the pulses results in a low average energy level. Therefore, the high voltage stress required to obtain a good test is produced without the problem of producing excessive heat within the test object as is the case for other test methods.

The high speed digitizing metering circuits of the 1656 and 1657 monitor the loading of the tester by the unit under test. This measurement is indicated in quantitative units, on a scale of 0 to 1000.

The Model 1656 and 1657 Battery Element Testers (BET) are equipped with a Modular Line Cord Assembly and a universal AC input supply that allows the tester to operate on a nominal 90Vac through 264Vac input at 50 or 60 Hz.

Optional USB or RS232 control interfaces and a Programmable Logic Controller interface option are available on the rear panel to facility factory integration and data collection for quality control purposes.

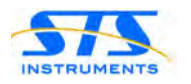

## 2 Technical Specifications

This section includes performance specifications for the 1656 and 1657 Battery Element Testers. All specifications are valid over the stated temperature. Calibration is performed at  $23^{\circ}C \pm 5^{\circ}$ .

## 2.1 Output

| Parameter                | Specification                     | Notes       |  |  |  |
|--------------------------|-----------------------------------|-------------|--|--|--|
| Channels                 | 1                                 |             |  |  |  |
| Test Voltage             | Test Voltage                      |             |  |  |  |
| Range                    | 300 – 3000 V peak                 |             |  |  |  |
| Resolution               | 10 V                              |             |  |  |  |
| Accuracy                 | ±2.0% F.S.                        |             |  |  |  |
| Shape                    | Pulse                             |             |  |  |  |
| Duration                 | 120 μsec (typical)                |             |  |  |  |
| Test Interval            | Programmable from 30 to 5000 msec |             |  |  |  |
| High Voltage Connections |                                   |             |  |  |  |
| Front Panel Sockets      | Amphenol / Alden                  |             |  |  |  |
| Rear Panel Sockets       | Amphenol / Alden                  | -RPC Option |  |  |  |

#### 2.2 Measurements

| Parameter           | Specification       | Notes |  |  |
|---------------------|---------------------|-------|--|--|
| Channels            | 1                   |       |  |  |
| Voltage Measurement | Voltage Measurement |       |  |  |
| Range               | 0 – 3000 Vpk        |       |  |  |
| Resolution          | 1 V                 |       |  |  |
| Accuracy            | ± 2.0% F.S.         |       |  |  |
| Quality Measurement |                     |       |  |  |
| Range               | 10 - 3750           |       |  |  |
| Resolution          | 1                   |       |  |  |
| Accuracy            | ± 2.0% F.S.         |       |  |  |

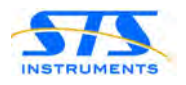

## 2.3 AC Input

| Parameter          |           | Specification                                 | Notes |
|--------------------|-----------|-----------------------------------------------|-------|
| AC Input Voltage   |           |                                               |       |
|                    | Туре      | Universal Input                               |       |
|                    | Range     | 100Vac – 240Vac ±10%                          | RMS   |
|                    | Frequency | 47 – 63 Hz                                    |       |
| AC Input Current   |           |                                               |       |
|                    | Max.      | 500 mA                                        |       |
| Input Power Factor |           |                                               |       |
|                    | Typical   | 0.98                                          |       |
| Input Fuse         |           |                                               |       |
|                    | Туре      | 250V, 0.5A, Slow Blow                         |       |
|                    | Dimension | 5 x 20 mm / 0.20" x 0.80"                     |       |
| On/Off Switch      |           |                                               |       |
|                    | Туре      | Rocker Type, Front Panel. Press O to turn Off |       |
| Line Cord          |           |                                               |       |
|                    | Туре      | IEC 60329, C13, Detachable                    |       |
| AC Input Connector |           |                                               |       |
|                    | Туре      | IEC 60320, C14                                |       |

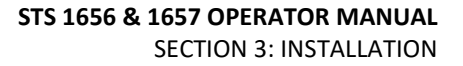

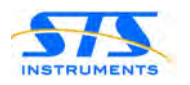

## 3 Installation and Safety

This chapter describes required installation provisions and precautions necessary to deploy this equipment effectively and above all safely. Please ensure anyone that will be assigned to operate this equipment is fully qualified and trained to operate this equipment in a safe manner.

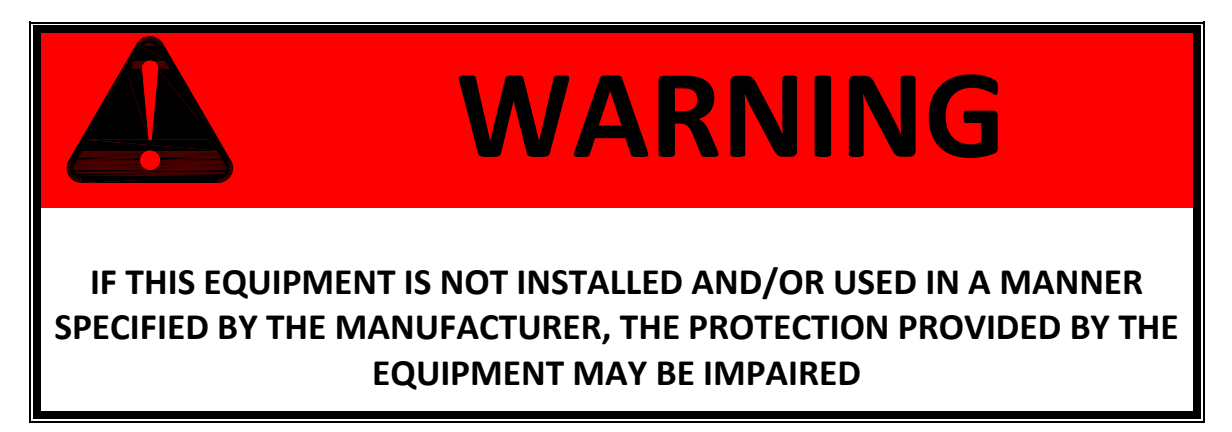

## 3.1 Important Safety Precautions

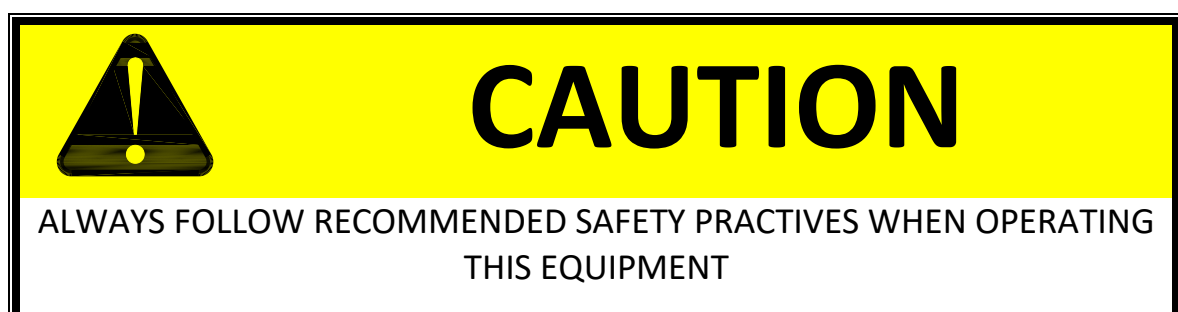

After the equipment has been installed, a careful study should be made of the test station to determine what, if any, safeguards are needed. It is suggested that any electrical test station involving voltages in excess of 42.4 volts peak (approximately 30 volts RMS) should be equipped with safeguards. These should operate both for the protection of the operating personnel and for the protection of casual bystanders. At the minimum, safeguards should prevent the operating personnel or casual bystanders from coming into contact with the test circuit. In the event electrical interlocks of any sort are required, either to insure that guards are in place, or to insure that the operator's hands are in a safe location, we will be happy to provide suggestions and schematics for safety interlocking our test equipment.

The test procedure should be well thought out to ensure that it adequately tests the product to the desired criteria but that the procedure does not require the operator to perform tasks that are unsafe. The product should never be touched during a test.

Good safety practice dictates labeling of hazards properly. Since high voltage testing can be hazardous, the work station should be labeled. Naturally, the location of the label should be carefully selected so that it can be placed in a location that will do the most good.

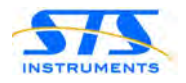

In some cases, this may be on the test instrument itself, and in others, it may be in a location directly in front of the operator, somewhat removed from the instrument.

#### 3.2 Initial Setup Procedure

Setup adjustments should be made with no load connected to the test leads. Proceed as follows:

- 1. Insert the AC line cord into a suitable AC outlet. The 1656/1657 has a universal input and will operate from any voltage between 100Vac RMS L-N and 240Vac RMS L-N.
- 2. Install the supplied test leads on the front panel sockets. The test leads are color coded to match the positive and negative terminals on the 1656/1657 front panel.
- 3. Turn the unit ON using the front panel toggle switch.
- 4. Adjust voltage setting to desired Peak Volts reading using one of the VOLTn buttons.
- 5. The Quality readout with no battery cell connected to the test leads varies with the set test voltage. Typical open circuit Q readings for the BET are:
  - Test Voltage @1000V, Q = 210
  - Test Voltage @2000V, Q = 440
  - Test Voltage @3000V, Q = 650
- 6. To check the unit, set the lower trip level to 10 and the upper trip level to 1000.
- 7. Battery impedance is complex in nature and composed mainly of capacitive leakage combined with resistive and inductive leakage. Because the open circuit reading on the Quality Meter is 'balanced' to zero (0) against an internal load that is primarily inductive and resistive, we do not assign a scalar value to the Quality meter reading. It is used to indicate a change from this balance condition and to allow you to determine your product's relative impedance.

To determine your product's relative impedance:

- a. Adjust the test voltage to the desired level, e.g. 1500V.
- b. Adjust the Lower Trip level to 10 and the upper trip level to 1000.
- c. Test 10 to 12 known good battery cells.
- d. Note down the Quality Meter reading of each.

For example:

You test 10 known good batteries and record readings of 650, 653, 680, 675, 701, 645, 665, 663, 688, and 660. Since your 'average' reading calculated to 668, you would set your Trip Level limits for production test use to  $668 \pm 10\%$  or larger 601 for low limit and 735 for high limit. (601 / 735).

Actual settings can be as "tight" as you like but, you should allow for normal product variation and the effect of humidity on the moisture content of the plates. If you perform your setup under low humidity conditions you would expect the readings to slightly higher during high humidity conditions.

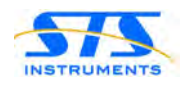

- 8. Apply the test probes to battery to be tested. The reject visual and audible signals operate if quality meter is outside the trip level setting range. The reject signals cancel automatically when the probes are lifted from the battery.
- 9. Even on good parts, a slight spark will be noticed when the tester probe is touched to the part under test. This is normal, since charging current flows as a result of the inherent capacity of the part under test.

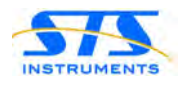

## 4 **Operation**

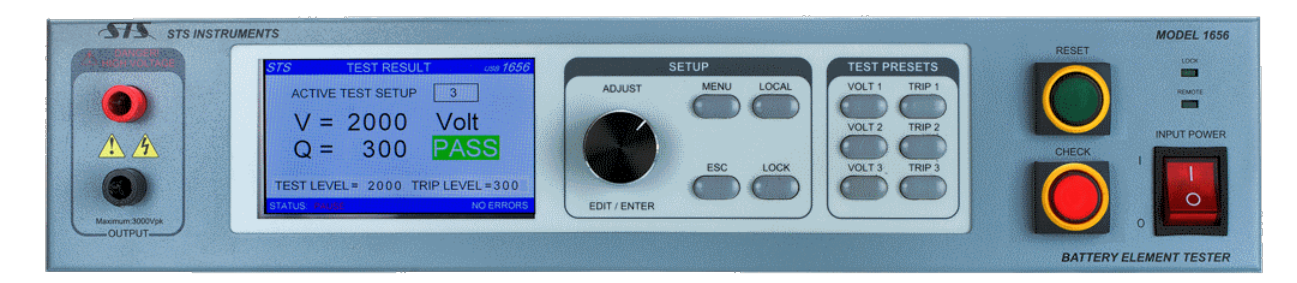

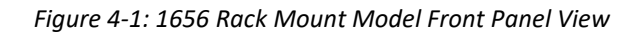

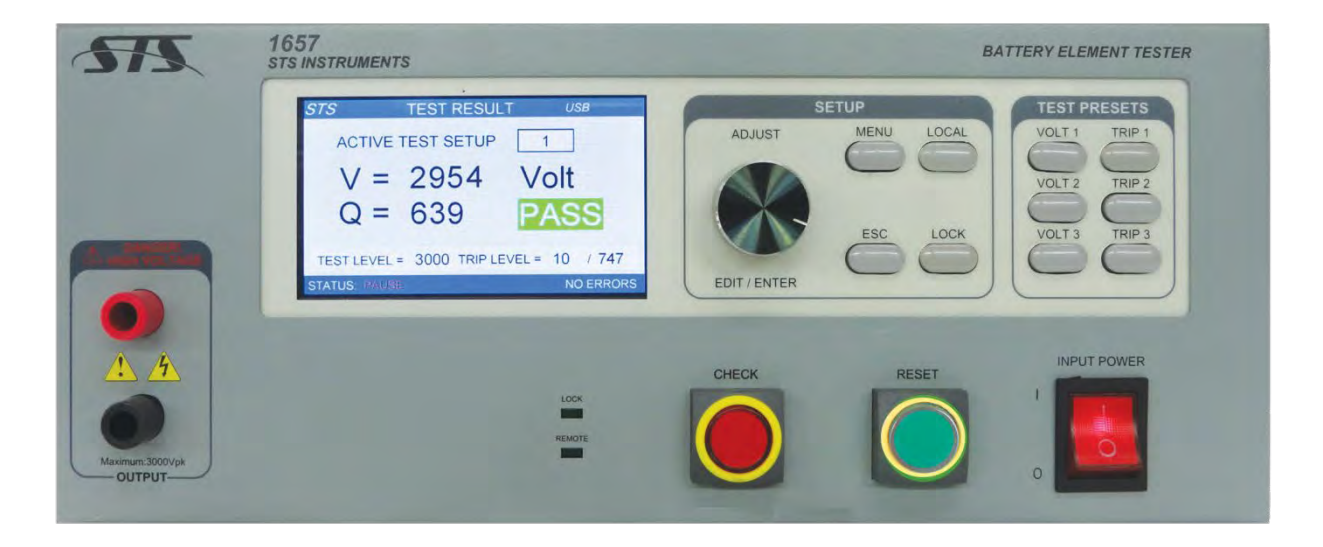

Figure 4-2: 1657 Bench Model Front Panel View

This chapter describes the various front panel controls, menu's, settings and readouts that are used to interface with the operator. It is strongly recommended that the user familiarizes him / her with the contents of this chapter before attempting to operate this equipment.

**Note:** The front panel operation of the 1657 is the same as that of the 1656 as both models use the same controls, screens and menus. The samples shown in this section are taken from the 1656.

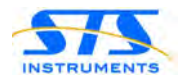

#### 4.1 Controls, Indicators and Connectors

Functions of the various controls and indicators found on the front panel of the 1656 and 1657 Battery Element Tester are explained in the table below. Figure 4-3 shows call-outs to the various controls and indicators to help familiarize the operator with the front panel layout.

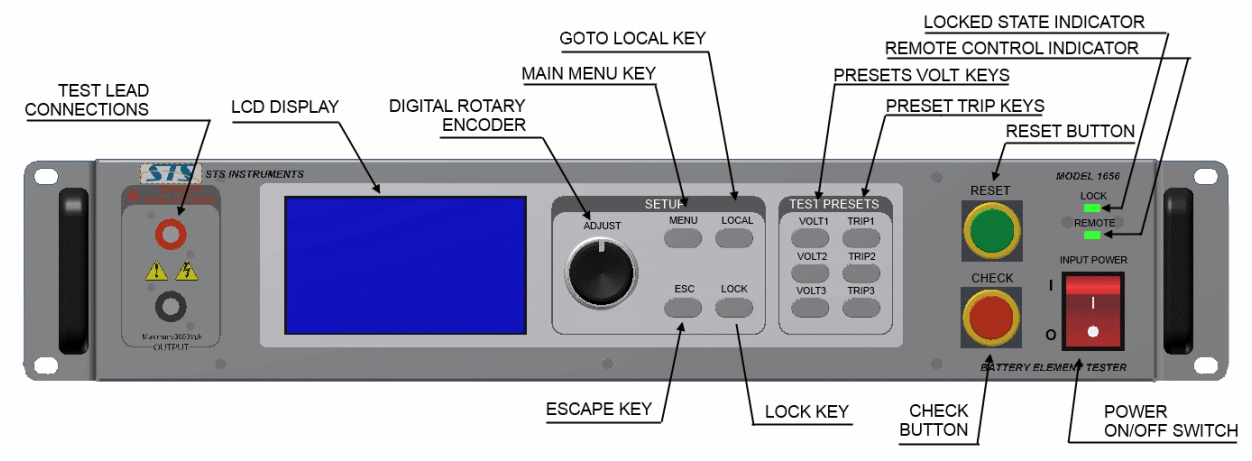

Figure 4-3: Control and Indicator Locations

| Controls            | Description                                                                                                    |
|---------------------|----------------------------------------------------------------------------------------------------|
| POWER ON/OFF SWITCH | The Power On/Off rocker switch is used to turn the instrument<br>on or off. Press the switch bottom (O symbol) to turn the unit<br>OFF. Press the switch top half (I symbol) to turn the unit ON.                                                                                                    |
| ADJUST              | The rotary knob in the center of the front panel is used to adjust<br>settings and values as displayed on the LCD screen whenever the<br>selected field is in EDIT mode. EDIT mode is indicated by a<br>blinking field. To Enter/Exit EDIT mode, push in the knob till a<br>click is felt and heard. To adjust a value, turn the knob to the<br>right (increment) or the left (decrement.)<br>When not in EDIT mode, the same knob is used to scroll from<br>field to field in any menu screen. A selected field is indicated by<br>a reversal of the text and background color of the field. |
| SETUP KEYS          |                                                                                                    |
| MENU                | The MENU key brings up the MAIN MENU screen. From this screens, all settings can be accessed and changes as needed using the ADJUST knob to scroll through fields. Some fields will bring up nested MENU's below the MAIN MENU.                                                                                                    |
| LOCAL               | The LOCAL key may be used to change the state of the instrument from LOCK (no front panel control) to LOCAL. NOTE that this key may be disabled through the remote control interface.                                                                                                    |
| ESC                 | The ESC (Escape) key exits any menu field and backs up to the previous state of the selected field.                                                                                                    |
| LOCK                | The LOCK key may be used to put the instrument in a LOCKed state. In this state, no changes to any settings can be made. To unlock the instruments, a password must be entered.                                                                                                    |

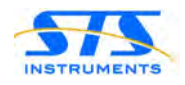

| Controls            | Description                                                                                                    |
|---------------------|----------------------------------------------------------------------------------------------------|
| TEST PRESET KEYS    |                                                                                                    |
| VOLT1, VOLT2, VOLT3 | These 3 keys allow for quick setting of the voltage test level for 1000V (VOLT1), 2000V (VOLT2) or 3000V (VOLT3)                                                                                                    |
| TRIP1, TRIP2, TRIP3 | These 3 keys allow quick setting of the following trip levels:<br>TRIP1 = 200/250<br>TRIP2 = 400/500<br>TRIP3 = 600/750                                                                                                    |
| BUTTON / INDICATORS |                                                                                                    |
| CHECK BUTTON        | The red CHECK Button is START a test. The test will be run for<br>the number to counts set or indefinitely is set to "CONT." If this,<br>case the RESET button must be used to terminate a test. During<br>a test, the CHECK button will blink ON at the programmed test<br>interval rate. The green RESET light will be OFF during a test. |
| RESET BUTTON        | The green RESET Button may be used to stop a test in progress.<br>When the green light is ON, the red CHECK light will be off.<br>When a battery cell fails the test, the red CHECK light will blink at<br>a lower rate and the alarm will be ON. Once the probes are<br>removed from the defective cell, the alarm will turn off.          |

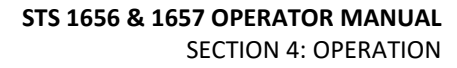

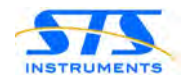

| Indicators       | Description                                                                                                    |
|------------------|----------------------------------------------------------------------------------------------------|
| LCD DISPLAY      | This is the main display area of the instruments. All settings and readings are displayed on the main LCD screen uses a variety of menus and measurement/test screens.                      |
| REJECT INDICATOR | The 1656/1657 has two Reject Indications; an Audible Tone and<br>a 15- pin HD D-sub PLC interface connector on the rear panel<br>which provides a Dry Contact Closure when a reject occurs. |
| CHECK BUTTON     | See Controls Table                                                                                                    |
| LOCK LED         | Indicates instrument is in LOCKED state (Controls are Locked out)                                                                                                    |
| REMOTE LED       | Indicate instruments in being controlled remotely over one of its digital control interfaces.                                                                                               |

| Connectors                 | Description                                                                                                    |
|----------------------------|----------------------------------------------------------------------------------------------------|
| HIGH VOLTAGE<br>CONNECTORS | Two (2) High Voltage connectors are provided on the front<br>panel. Polarity should be observed when connecting the leads.<br>The black socket is referenced to ground. |
| OUTPUT HIGH                | Test Lead High Voltage Mating Connector, RED                                                                                                    |
| OUTPUT LOW                 | Test Lead High Voltage Mating Connector, BLACK                                                                                                    |
| -RPC Option                | The –RPC option adds rear panel High Voltage connectors to the 1656/1657 unit.                                                                                          |

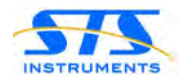

#### 4.2 Rear Panel Connectors

The available connectors located on the rear panel of the 1656 Battery Element Tester are shown in the Figure below.

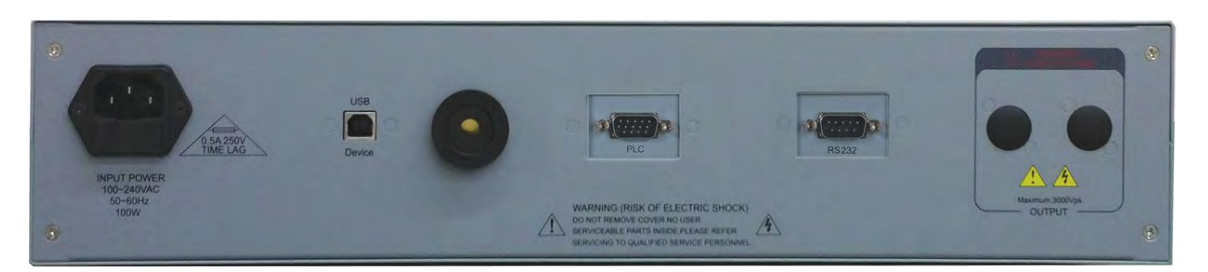

Figure 4-4: 1656 Rear Panel Connector Locations (shown with PLC and optional RS232)

The available connectors located on the rear panel of the 1657 Battery Element Tester are shown in the Figure below.

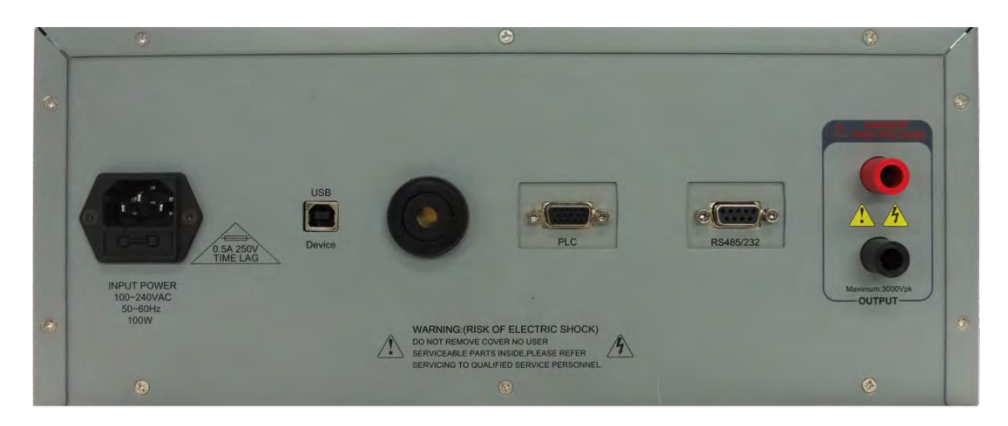

Figure 4-5: 1657 Rear Panel Connector Locations (shown with optional RS232, PLC Interface and –RPC)

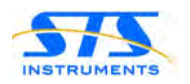

## 4.3 Test Result Data Display

This is the default screen that comes up after power on once the initialization of the tester has been completed. The STS Instruments logo will disappear and the normal test data display window will be shown.

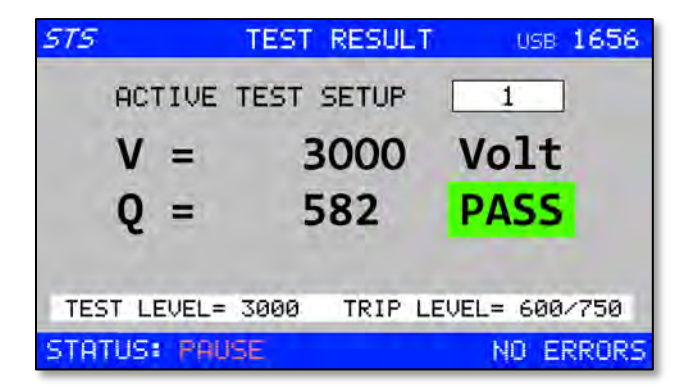

Figure 4-6: Test Results Screen

Note that there are 9 possible setups (1 through 9) that are stored in non-volatile memory. The first three of these setups (1 through 3) are directly available using the VOLT n and TRIP n front panel keys.

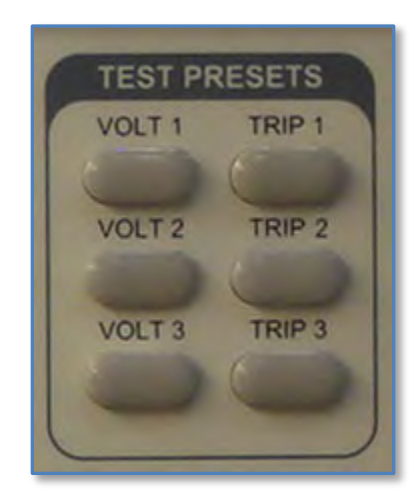

Figure 4-7: TEST PRESET keys for Test Setups 1 through 3

This screen also allows selection of the ACTIVE SETUP. The number of the Test Setup to use is shown in the parameter field in the top right corner. In this example, Test Setup number 4 is selected. The Shuttle can be used to scroll through available setup numbers 1 through 9. Push the Shuttle (ENTER) to make your selection.

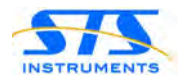

## Index

| AC Input      | 8    |
|---------------|------|
| controls      | 13   |
| front panel   | 12   |
| indicators    | 13   |
| Initial Setup | 10   |
| Installation  | 5, 9 |
| Introduction  | 6    |
|               |      |

| 1 |
|---|
| 6 |
| 9 |
| 7 |
| 3 |
|   |

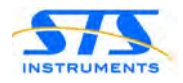

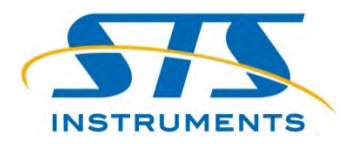

#### **STS Instruments**

17711 Mitchell North Irvine, CA 92614United States of America

Phone Toll Free: 1-800-421-1921 (US and Canada only) Phone: 1-580-223-4773 Fax: 1-580-226-5757

> Email: info@stsinstruments.com Web: www.stsinstruments.com